## **CONFIGURATION REQUISE**

Les systèmes d'exploitation compatibles sur PC et MAC sont :

• Windows: à partir de Windows 7

• Mac OS X: à partir de la version 10.10 Les navigateurs compatibles sur PC et MAC sont :

- Internet Explorer, version 10 minimum
- Edge, version 28 minimum,
- Firefox, version 44 minimum,
- Google Chrome, version 48 minimum,
- Safari (sous macOS 10.9, 10.10 et 10.11). Incompatible avec 10.12 Sierra.

Vérifiez que vous disposez des droits pour installer des logiciels sur votre ordinateur.

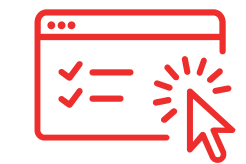

## **INSTALLATION DU RECHARGEUR**

Rendez-vous sur le site trabool.com.

Une fois connecté à votre profil Trabool, rendez-vous sur la page : « Découvrir les Offres », rubrique « Mobilité ». Sélectionnez l'offre TCL.

Branchez votre rechargeur sur le port USB de votre ordinateur.

> Le navigateur recherche le pilote pendant 20 secondes maximum. S'il est présent, votre Pass Trabool sera mis à jour.

Cliquez sur « Télécharger » pour lancer le téléchargement du programme puis sur « Enregistrer le fichier ».

Après téléchargement, lancez le programme *smartCardPlugin.msi* et cliquez sur « Installer ».

Une fois le programme installé, revenez sur le navigateur et cliquez sur « Réessayer ».

## Il est possible que cela ne marche pas du premier coup, n'hésitez pas à cliquer plusieurs fois.

Le navigateur relance la procédure de détection du programme puis de la détection du rechargeur et de la carte.

**Votre carte est mise à jour.** 

La page de choix des offres s'affiche, vous pouvez sélectionner le titre à charger sur votre Pass Trabool.

> Si la procédure ne fonctionne pas veuillez nous contacter via la rubrique « Besoin d'aide » depuis le site www.trabool.com.

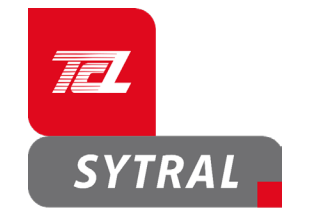

Ce rechargeur vous permet d'ajouter les offres TCL sur votre Pass Trabool.

Vous pouvez charger votre abonnement du mois suivant à partir du 20 du mois en cours via le site www.trabool.com.

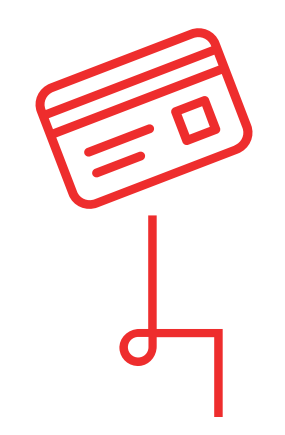

www.trabool.com

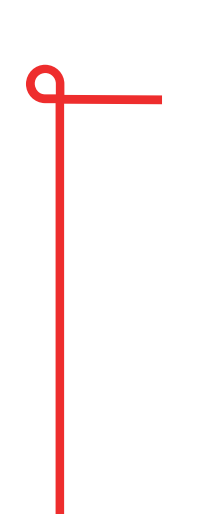

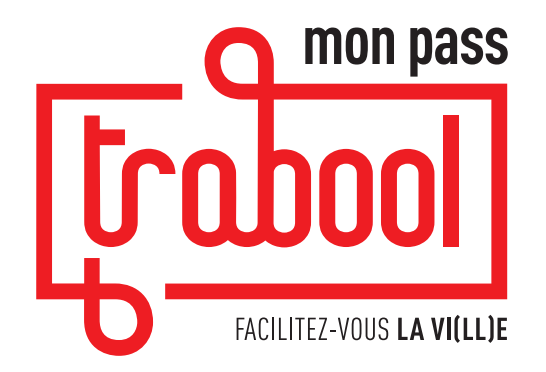

GUIDE D'UTILISATION DU RECHARGEUR TCL

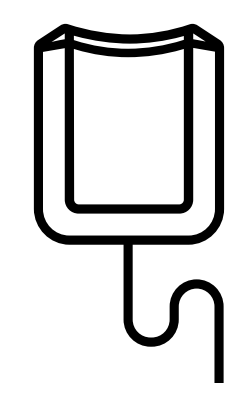